## 校园统一支付平台报名及缴费操作流程

一、校外人员工作日上午8点至下午6点使用电脑或手机浏览器 登录北京体育大学校园统一支付平台,<u>http://cwcwx.bsu.edu.cn/xysf/</u>, 点击右上角"注册报名系统",(由于安全设置,推荐使用360、火狐、 chrome等常用浏览器)。

|                                                                                                    | 注册报名系统 非税缴费<br>用户登录<br>USER LOGIN |
|----------------------------------------------------------------------------------------------------|-----------------------------------|
| 学校介绍 重要损示 系统公告 / 银行说明                                                                                                   | 用户名:                              |
| <ol> <li>1.在校生登陆用户名为学号,初始登陆密码为身份证号后6位(末尾字母大写)或6个0</li> <li>2.如黎费失败,请先查询银行是否已扣款,如已扣款系统会在1~2个工作口处理该订单 100 重复交费</li> </ol> | 密码: 请输入密码 志记密码 验证网: 请输入验证码 YC9B   |
| ▲1日口过生水)中,切び進来大気 3.初次使用者请点击下载查阅:使用说明                                                                                    |                                   |

二、本校学生及教职员工使用电脑或手机浏览器通过学号或工号 进入学校信息门户,搜索校园统一支付平台,进入报名支付平台。点 "报名信息"和点击"报名"。

| 北京体育;<br>成到智慧校[<br>号,进入门)<br>用。↔ | 大学校园统一支付平台<br>园门户,所有学生首先<br>户首页,所有应用中检 | (以下简称平台)目前已<br>需要激活本人智慧校园账<br>索"校园统一支付平台" | 集         |
|----------------------------------|----------------------------------------|-------------------------------------------|-----------|
| SHRREAS IN                       | IST CONCUS AND AND                     | Q. 75 CERTER                              | ب ا       |
| 信息门户                             | 历史▼ 校园统一支付平台                           |                                           | $\supset$ |
| 19                               | 2未結果 (1) こ 清空結果                        |                                           |           |
|                                  | • 校园统一支付平台                             |                                           | 4         |
| 已激活账                             | 号可直接登录此平台,                             | 无需二次验证。↩                                  |           |
| 统一支付                             | 平台主要用于在校学生                             | E网上缴纳学费及其它应缴                              | 改         |
| 费用, 目前                           | 前已开通支付宝支付及行                            | 微信支付。↩                                    |           |

|                                                                                                    |                  | 大学 坊口     | 佐_+++   | - 4  | $\frown$ |            |         |       |          |       |
|----------------------------------------------------------------------------------------------------|------------------|-----------|---------|------|----------|------------|---------|-------|----------|-------|
| #前用户>>><br>  位置: 报名信息>>已报名信息                                                                                                    | BEIJING SPORT EN |           | 成一支的千   |      | 前费用 学费缴费 | 其他费用 生活    | 繳费 交易   | 查询报   | 路信息 个人信! | 息 退出貿 |
| 松置: 报名信息>>已报名信息                                                                                                    | 当前用户>>           |           |         |      |          |            |         |       |          |       |
| 收费期间: 2025 报名项目: 查询 报名     收费期间: 2025 报名项目: 查询 报名     收费区间 收费批次 已报名项目名称 收费内容 收费起始时间 收费截止时间 收费标准 已交金额 是否支付成功 操作     总共 0 条记录共 1 页第 1 页                                                                             | 前位置・据名信          | 息>>已將名信息  |         |      |          |            |         |       |          |       |
| 收费区间         收费批次         已报名项目名称         收费内容         收费起始时间         收费截止时间         收费标准         已交金額         是否支付成功         操作           总共 0 条记录共 1 页第 1 页         首页 前一页 后一页 层页 1         謝45         局示行 8 ∨ |                  | Give Line |         |      |          | 收费期间: 2025 | 报名项目    | :     | 查询       | 报名    |
| 总共0条记录共1页第1页                                                                                                    | 收费区间             | 收费批次      | 已报名项目名称 | 收费内容 | 收费起始时间   | 收费截止时间     | 收费标准    | 已交金额  | 是否支付成功   | 操作    |
|                                                                                                    | 总共0条记            | 录共1页第1页   | Ī       |      |          | 首          | 页前一页后一页 | 页尾页 1 | 跳转 显示行:  | 8 ~   |
|                                                                                                    |                  |           |         |      |          |            |         |       |          |       |
|                                                                                                    |                  |           |         |      |          |            |         |       |          |       |
|                                                                                                    |                  |           |         |      |          |            |         |       |          |       |
|                                                                                                    |                  |           |         |      |          |            |         |       |          |       |
|                                                                                                    |                  |           |         |      |          |            |         |       |          |       |
|                                                                                                    |                  |           |         |      |          |            |         |       |          |       |
|                                                                                                    |                  |           |         |      |          |            |         |       |          |       |
|                                                                                                    |                  |           |         |      |          |            |         |       |          |       |
|                                                                                                    |                  |           |         |      |          |            |         |       |          |       |
|                                                                                                    |                  |           |         |      |          |            |         |       |          |       |
|                                                                                                    |                  |           |         |      |          |            |         |       |          |       |
|                                                                                                    |                  |           |         |      |          |            |         |       |          |       |
|                                                                                                    |                  |           |         |      |          |            |         |       |          |       |
|                                                                                                    |                  |           |         |      |          |            |         |       |          |       |
|                                                                                                    |                  |           |         |      |          |            |         |       |          |       |

三、选择2025年全国武术(套路、散打)项目四个培训班(食宿费)项目点击"报名",进入报名页面,一定不要选错培训项目!

(校外人员点击"注册",用身份证注册账户并选择相应的收费 类型,点击报名)

| 用户名: 青榆入用户名 1   |  |
|-----------------|--|
| 密码: 请输入用户名      |  |
| 验证码: 请输入验证 9FX7 |  |
| 忘记密码            |  |
| 登录注册            |  |
|                 |  |

四、进入报名页面后,输入"手机号"(一定要确保手机号、身份证号正确)确认报名信息,点击"报名"显示报名成功,完成报名(如下图)。

cwcwx.bsu.edu.cn 显示

报名成功

## 确定

五、报名完成后,可在规定时间内进行"缴费",进入"缴费" 页面,按照步骤进行缴费。缴费前一定认真确认缴费金额。

六、扫二维码完成支付,系统会提示"业务单支付完成"。如支 付失败,请确认微信或支付宝是否已经扣款,如未扣款,请重新扫描 支付;如已扣款,请勿重复缴费,如当时订单依然是失败状态可以过 40分钟左右再次查询,如果第二天查询订单状态依然是失败状态, 请提供微信或支付宝账单里的交易单号联系体育总局教练员学院核 实。

七、查询已缴费信息,点击"交易查询"中"已交费信息",可 查询本人已完成的缴费明细。

八、联系方式:体育总局教练员学院 010-62962029